# Nastavení zasílání informační e-mailů PedF UK

Cílem tohoto návodu je nastavení zasílání informačních emailů prostřednictvím *Helpdesk SIS*. Autorem tohoto návodu je Jan Vais, případné připomínky zasílejte na Jan.Vais@pedf.cuni.cz.

## 1. Otevřít Helpdesk v SIS

V prvním kroku je potřeba otevřít Helpdesk SIS. To je možné přímo na adrese <u>helpdesksis.pedf.cuni.cz</u>. Nebo přímo ze SISu v sekci Užitečné odkazy.

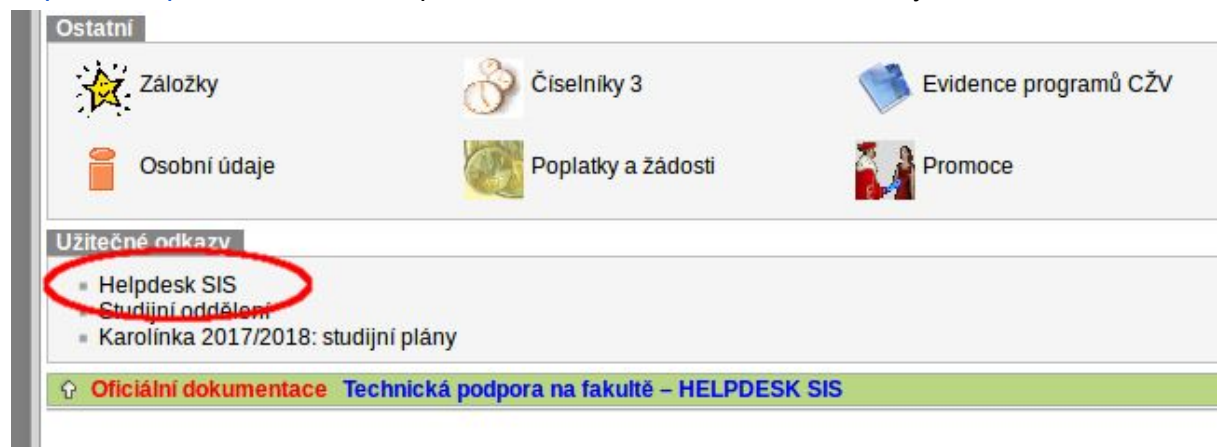

#### 2. Přihlásit se do Helpdesk SIS

Po otevření stránky Helpdesk SIS je potřeba se přihlásit. Pro přihlášení jsou potřeba přihlašovací údaje <u>CAS</u> - stejné jako do SIS.

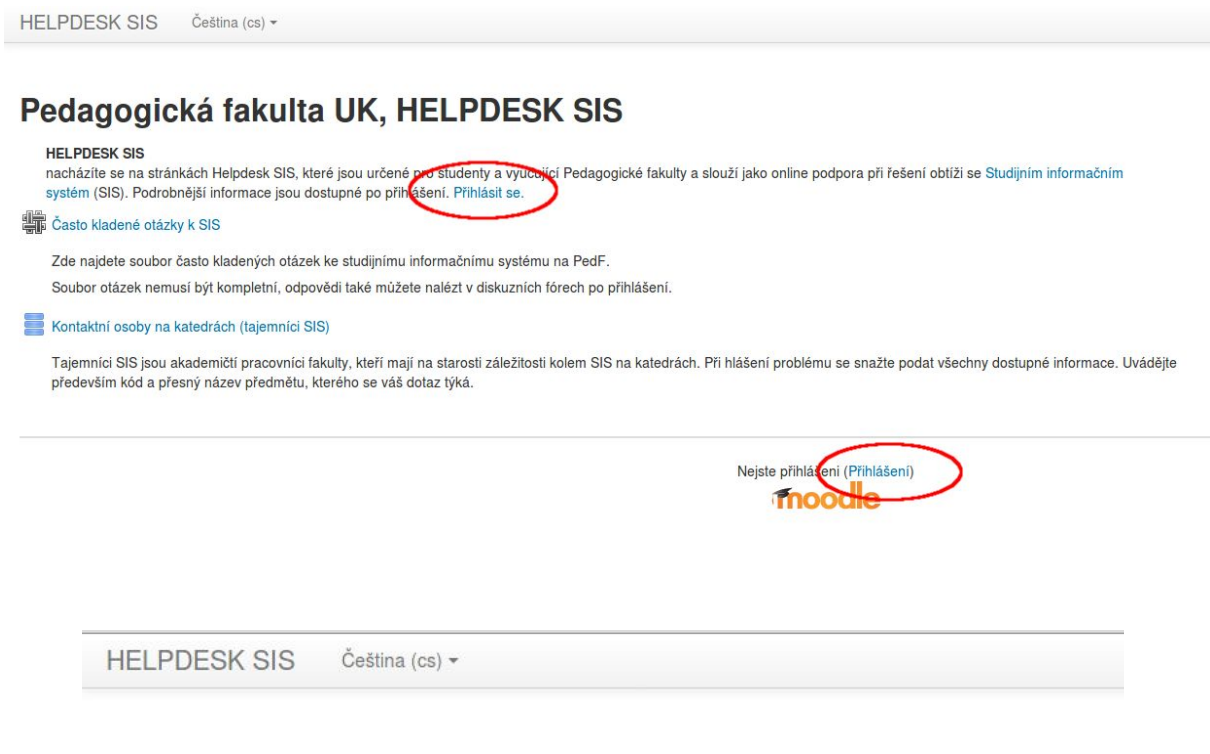

### Pedagogická fakulta UK, HELPDESK SIS

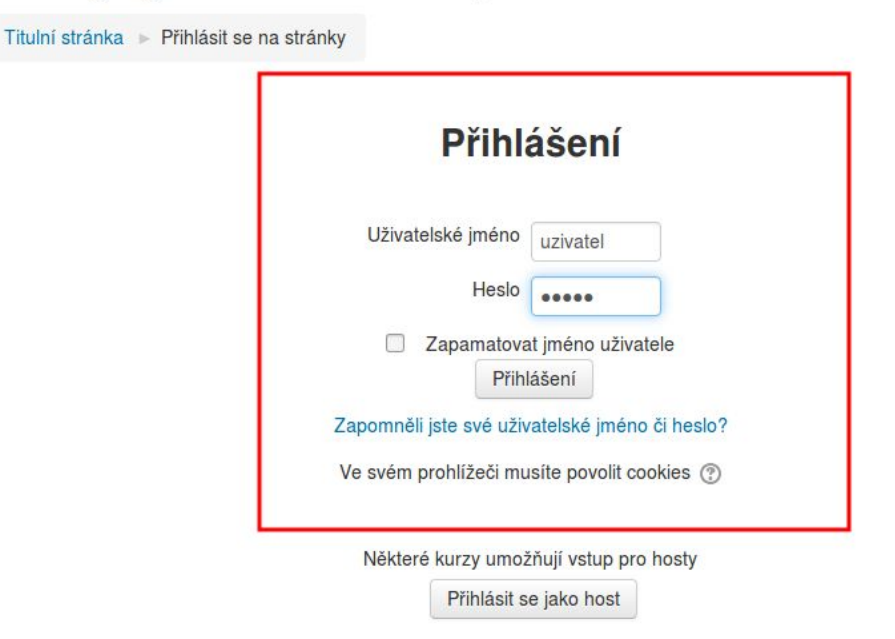

#### 3. Zapsat se do kurzu "HELPDESK SIS..."

Helpdesk SIS využívá platformu Moodle. Pro úspěšné nastavení je tedy potřeba přihlásit se do příslušného kurzu. Tento moodle obsahuje pouze jeden kurz: "HELPDESK SIS – podpora uživatelů studijního informačního systému". Po poklepání na odkaz se zobrazí tlačítko k zápisu. Žádný klíč není vyžadován.

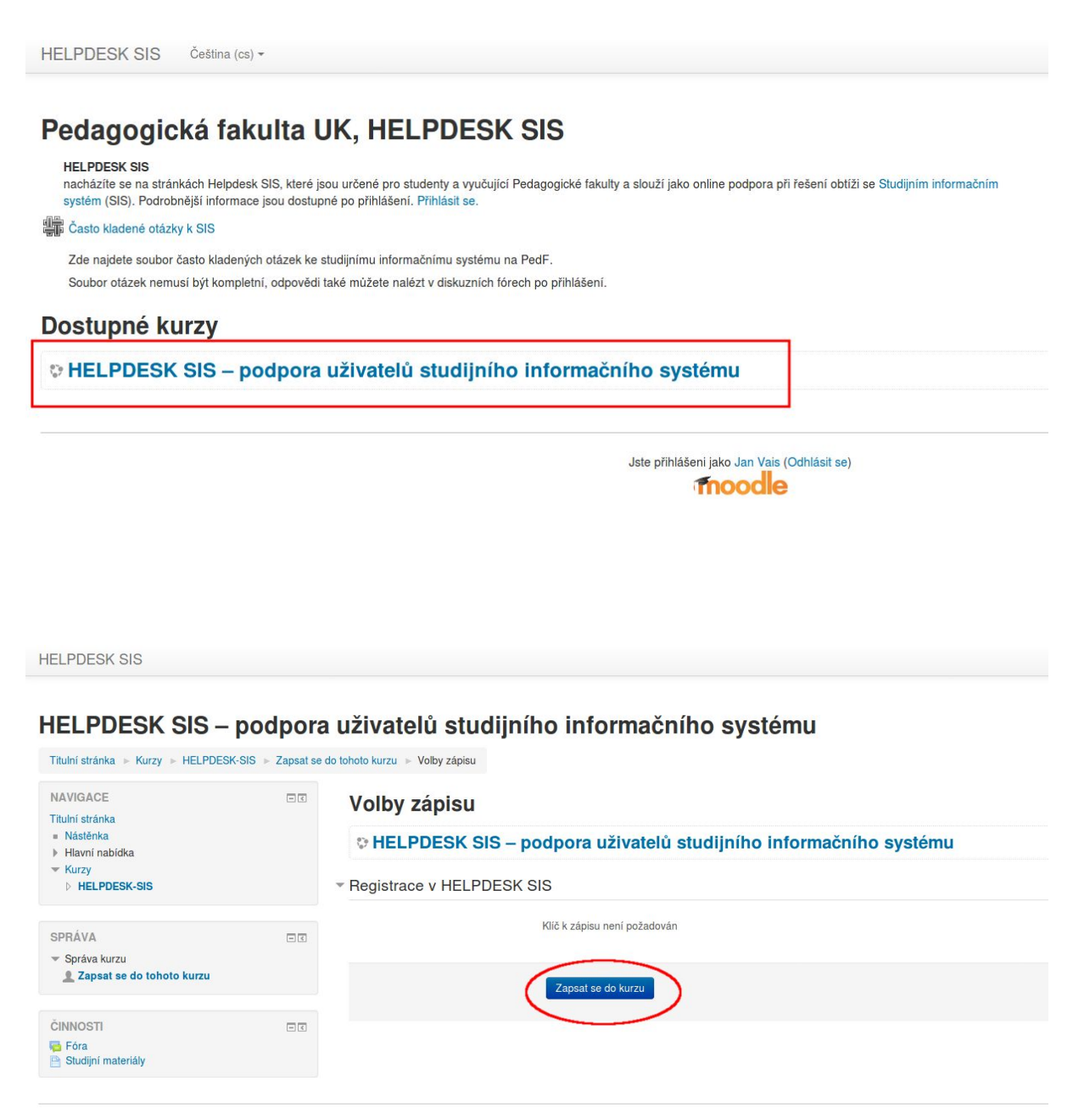

Jste přihlášeni jako Jan Vais (Odhlásit se) HELPDESK-SIS

#### 4. Přihlásit se k odebírání novinek a oznámení

Tento kurz obsahuje několik diskusních fór. Obsahují například otázky a odpovědi k zápisu předmětů. Pro zasílání e-mailů je nutné se přihlásit k diskusnímu fóru **Nástěnka - novinky a oznámení.** Po rozkliknutí diskusního fóra je třeba zaškrtnout odebírání příspěvků v levém sloupci v sekci **Správa.** 

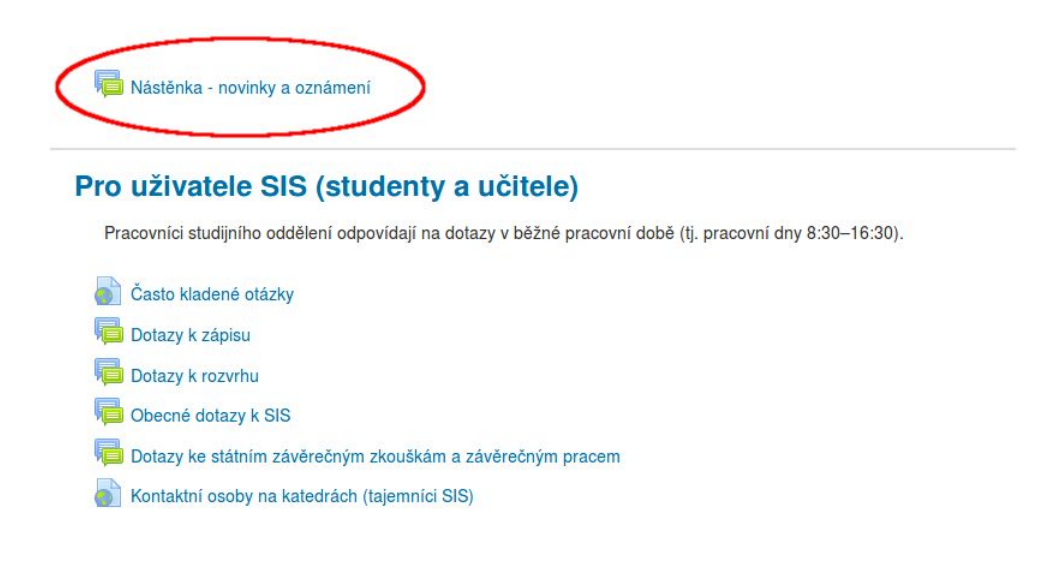

#### HELPDESK SIS

#### HELPDESK SIS – podpora uživatelů studijního informačního systému

| Titulní stránka 🔺 Kurzy 🕨 HELPDESK-SIS 🔺 Uvod 🔺 Nástěnka - novinky a oznámení                                                        |     |                                                                                                    |  |  |
|----------------------------------------------------------------------------------------------------|-----|----------------------------------------------------------------------------------------------------|--|--|
| NAVIGACE<br>Titulni stránka<br>= Nástěnka<br>> Hlavní nabidka<br>> Moje kurzy<br>~ Kurzy<br>~ Kurzy<br>~ HELPDESK-SIS<br>> Účastnici |     | Nástěnka - novinky a oznámení<br>Novinky a oznámení<br>Stránka: 1 2 (Další)<br>Diskuse<br>Letní piknik - 3. ročník |  |  |
|                                                                                                    |     | Hodnocení výuky studenty za LS 2017/2018<br>Rektorský den - 16. 5. 2018<br>Zpráva k HVS                            |  |  |
| SPRÁVA  Správa fóra Votterine odebírant Odebírat nové příspěvky Správa kurzu                                                         |     | Dúležité termíny pro SZZ<br>Zkrácení výuky dne 7. 3. 2018<br>Pozvánka na ples fakulty                              |  |  |
| ČINNOSTI                                                                                                    | - < | Ukončení registrace předmětů a rozvrhu pro studenty                                                                |  |  |
| Studijní materiály                                                                                                    |     | Nabidka voliteinych predmetu                                                                                       |  |  |

## 5. Úspěšné přihlášení

Po úspěšném přihlášení odběru se zobrazí informace, že zasílání e-mailů bylo zapnuto.

HELPDESK SIS

#### HELPDESK SIS – podpora uživatelů studijního informačního systému

| Titulní stránka 🕨 Kurzy 🕨 HELPDESK-SIS 🕨 Úvod 🕨 Nástěnka - novinky a oznámení                                                                                                    |  |                                                                               |  |  |
|----------------------------------------------------------------------------------------------------|--|-------------------------------------------------------------------------------|--|--|
| NAVIGACE<br>Titulní stránka                                                                                                    |  | Jan Vais: odebírání příspěvků z fóra "Nástěnka - novinky a oznámení" ZAPNUTO. |  |  |
| <ul> <li>Nástěnka</li> <li>Hlavní nabídka</li> <li>Moje kurzy</li> <li>Kurzy</li> <li>HELPDESK-SIS         <ul> <li>Účastníci</li> <li>Kompetence</li> <li>Známky</li> <li>Úvod</li> <li>Mástěnka - novinky a oznámení</li> <li>Pro uživatele SIS (studenty a učitele)</li> </ul> </li> </ul> |  | Nástěnka - novinky a oznámení                                                 |  |  |
|                                                                                                    |  | Stránka: 1 2 (Další)<br>Diskuse                                               |  |  |
|                                                                                                    |  | Hodnocení výuky studenty za LS 2017/2018                                      |  |  |
|                                                                                                    |  | Rektorsky den - 16. 5. 2018<br>Zpráva k HVS                                   |  |  |
| <ul> <li>Správa fóra</li> <li>Volitelné odebírání</li> <li>Neodebírat příspěvky z tohoto fóra</li> </ul>                                                                                                    |  | Důležité termíny pro SZZ                                                      |  |  |
| Správa kurzu                                                                                                    |  | Zkrácení výuky dne 7. 3. 2018                                                 |  |  |